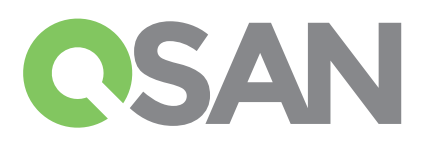

# Руководство по быстрой установке XCubeSAN

Благодарим за приобретение систем хранения данных QSAN XCubeSAN.

С помощью данного руководства вы сможете быстро запустить в работу следующие модели СХД: XS5224, XS5216, XS5212, XS5226, XS3224, XS3216, XS3212, XS3226, XS1224, XS1216, XS1212, XS1226 Руководство по быстрой установке на других языках доступно по ссылке: https://qsan.com/m5jzpd

# Перед началом работы

### Что включено в комплект поставки

### Для всех моделей QSAN XCubeSAN:

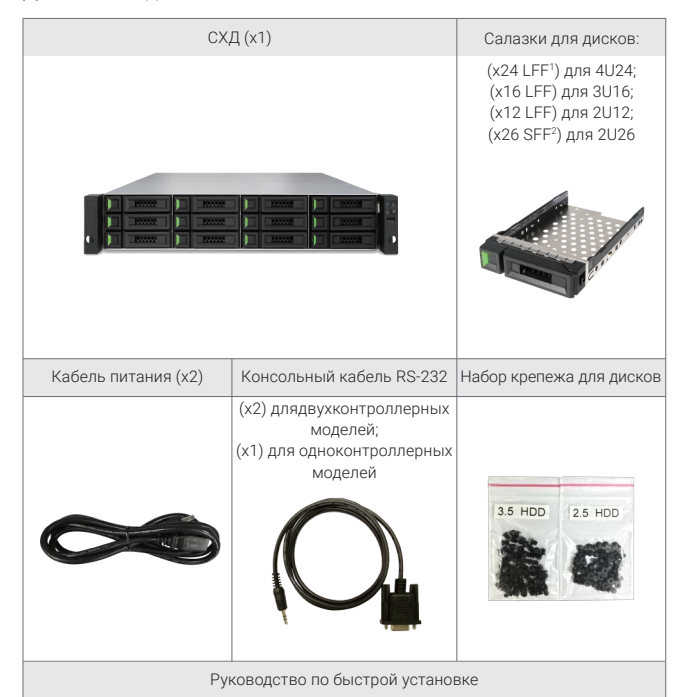

### Установка дисков 2

### Разблокировка салазок для дисков

- По умолчанию защелки салазок для дисков заблокированы для предотвращения их повреждения во время транспортировки.
- Для разблокировки салазок LFF или SFF сдвиньте соответствующий переключатель слева направо.

### Извлечение салазки для дисков

- Порядок извлечения салазки LFF: сдвиньте кнопку справа налево; салазка автоматически откроется.
- Порядок извлечения салазки SFF: сдвиньте кнопку сверху вниз; салазка автоматически откроется.

### Опции:

- 4-х портовая карта расширения 16Gb/8Gb Fibre Channel SFP+ (HO-16F4S2)
- 2-х портовая карта расширения 16Gb/8Gb Fibre Channel SFP+ (HQ-16F2S2)
- 4-х портовая карта расширения 10GbE iSCSI SFP+ (HQ-10G4S2)
- 2-х портовая карта расширения 10GBASE-T iSCSI RJ45 (HQ-10G2T)
- 4-х портовая карта расширения 1GBASE-T iSCSI RJ45 ( HQ-01G4T) - Модуль резервирования кэш памяти (Cache-to-flash module):
- Батарея + флэш память (C2F-BM128G)
- Конденсатор + флэш память ( C2F-SP128G) - Рельсы для установки в шкаф (SLR-RM3640)
- Дисплей USB LCM (LCM-U162)

### Подготовка к установкеа

Перед установкой системы хранения, настоятельно рекомендуется следовать нашей конфигурации рабочей таблицы, которую можно загрузить с веб-сайта QSAN: https://gsan.com/zk6ucs

### Запишите ключевые настройки

### - Имя системы - Пароль администратора

- Адрес NTP сервера
- IP адреса портов управления контроллера 1 - Адрес DNS сервера

### Более подробная информация

Для дополнительной информации по программному и аппаратному обеспечению, а также по матрице совместимости (HDD, SSD, HBA, коммутаторы), пожалуйста, обратитесь к разделу документации на сайте QSAN: https://qsan.com/download

<sup>1</sup> LFF : Large Form Factor / диски 3.5" <sup>2</sup> SFF : Small Form Factor / диски 2.5"

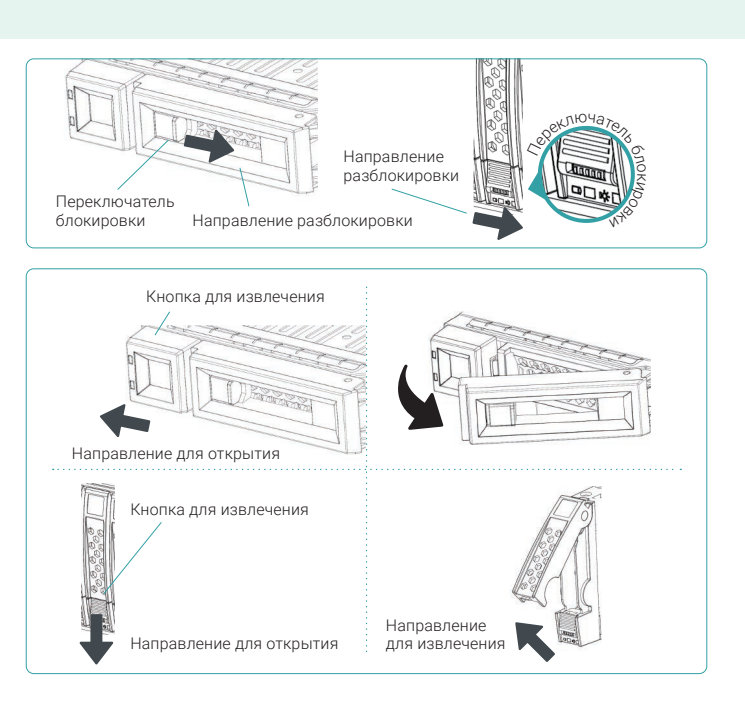

### Установка дисков LFF в салазку LFFa

- 1. Положите диск на твердую поверхность.
- Установите диск в салазку так, чтобы 4 боковых отверстия на салазке совпадали с боковыми отверстиями на самом диске (разъем диска должен быть сзади).
- 3. Прикрутите диск четырьмя винтами.

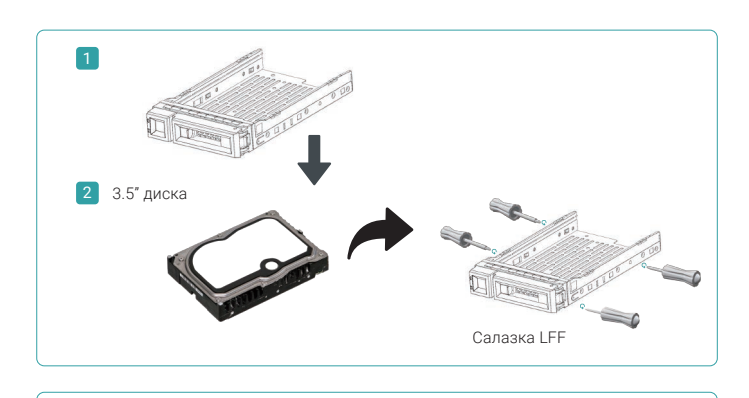

### Установка дисков SFF в салазку LFF

- 1. Положите диск на твердую поверхность.
- 2. Установите диск в салазку ближе к задней части.
- 4 нижних отверстия на салазке должны совпасть с отверстиями на нижней стороне диска (ближние к краю отверстия на салазке предназначены для SAS дисков; дальние отверстия - для SATA SSD).
- 4. Прикрутите диск четырьмя винтами.

### Установка дисков SFF в салазку SFF

- 1. Положите диск на твердую поверхность.
- 2. Удалите транспортную вставку. Затем установите диск в салазку, чтобы его разъемы были сзади.
- 3. Установите диск в салазку так, чтобы 4 боковых отверстия на салазке совпадали с боковыми отверстиями на самом диске.
- 4. Прикрутите диск четырьмя винтами.

### Установка салазки с диском в корпус СХД

- Необходимо открыть защелку на салазке до установки в корпус СХД.
- Процедура установки дисков в СХД одинакова для всех типов дисков (LFF и SFF):
- 1. Вставьте диск в свободный слот СХД до упора, пока защелка на салазке не закроется.
- 2. Сдвиньте кнопку для блокировки салазки в корпусе справа налево.
- Обратите внимание на номер слота, куда вы установили новый диск. Номера слотов для корпуса 2U на 26 дисков напечатаны на самом корпусе.

1

2 2.5" диск

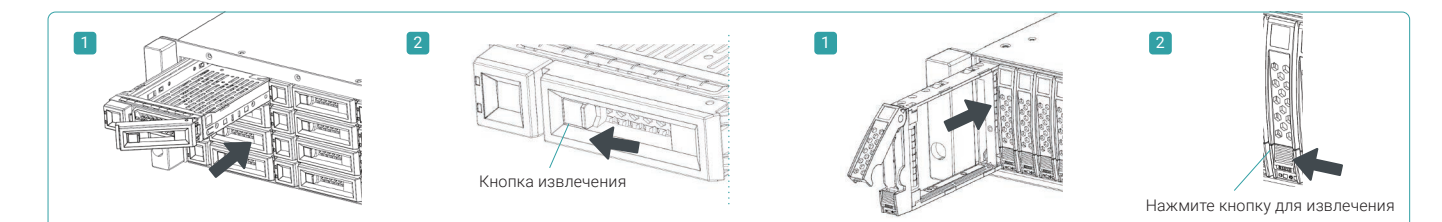

## **3** Установка опциональных карт расширения

Пожалуйста, обратитесь к полному руководству пользователяQSAN XCubeSAN

Hardware Manual для детальной информации.

- 1. Извлеките заглушку слота карты расширения.
- 2. Установите карту расширения в слот 1.

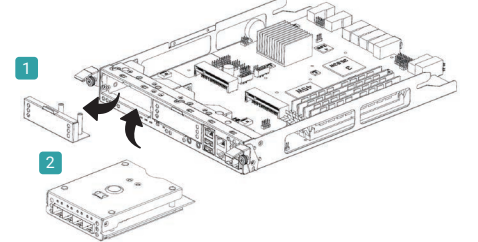

### 4 Установка опционального монтажного комплекта для шкафа (рельсы)

Монтажный комплект для шкафа (рельсы) является опциональным для продуктов серии XCubeSAN. Если вы заказали его, то для установки ознакомьтесь с порядком его установки.

### Предупреждение: Полностью скомплектованная система XCube SAN может быть очень тяжелой. Поэтому во избежание травм и

повреждений рекомендуется производить установку как минимум двум людям.

Транспортная вставка Салазка SFF

Салазка LFF

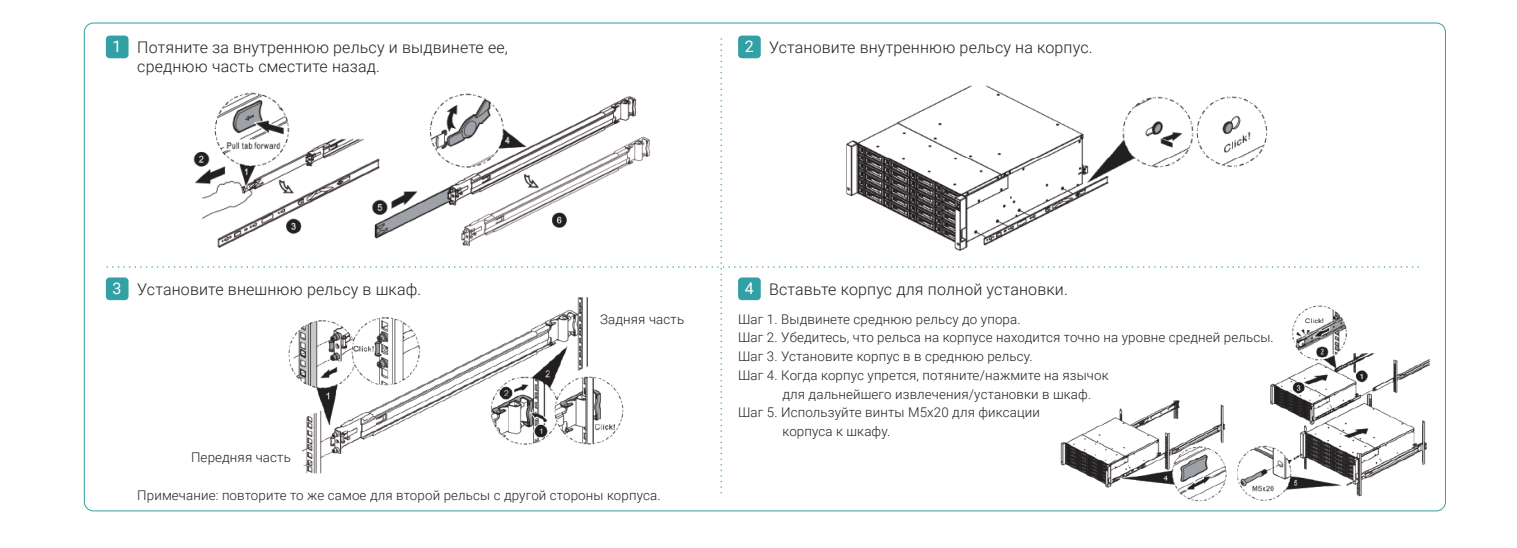

# 5 Включение системы

### Подключите кабели питания

- 1. Подключите кабели питания от каждого блока питания к сети.
- 2. Убедитесь, что кабели питания надежно зафиксированы в разъемах во избежание случайного отключения.

### Включение компонентов системы

- 1. Включите все сетевые коммутаторы, маршрутизаторы и прочие компоненты.
- 2. Включите все полки расширения, которые подключены к основной системе.
- 3. Включите XCubeSAN при помощи кнопки, расположенной на лицевой панели системы.

Совет:

Пожалуйста, дождитесь, пока индикатор на лицевой панели будет зеленого цвета прежде, чем будете пытаться подключиться к системе. Полная загрузка системы XCubeSAN может занять несколько минут.

4. На следующем рисунке представлены значения световых индикаторов, определяющих текущее состояние системы.

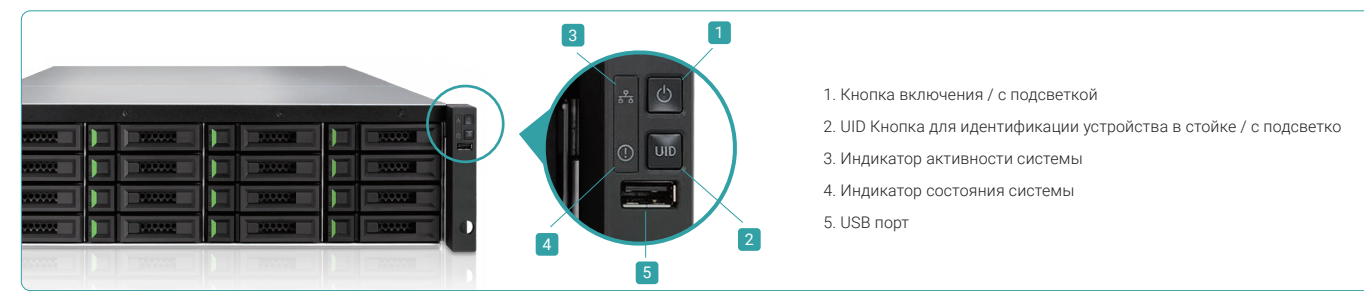

# 6 Первичная настройка системы

### Обнаружение системы

По умолчанию IP адрес порта управления настроен на DHCP. Вы можете воспользоваться нашей утилитой QFinder на основе Javaдляпоиска систем QSAN в сети и доступа к ним через web интерфейс.

### Утилита QFinder

### Для загрузки QFinder воспользуйтесь ссылкой: https://qsan.com/QFinder

QFinder основана на технологии Java. Для ее работы потребуется JRE (Java Runtime Environment). Для загрузки JRE воспользуйтесь ссылкой: http://www.java.com/en/download/

После установки JRE запустите файл QFinder.jar. Все SAN системы в вашей сети будут обнаружены и представлены в едином окне.

Выберете систему, которую вы искали. По двойному щелчку мыши будет открыт браузер с адресом web интерфейса управления.

| Ų | Совет:<br>Если в вашей сети нет DHCP сервера, порту управления будет<br>автоматически присвоен IP адрес 169.254.1.234/16. Так что вы<br>можете установить адрес вашего компьютера из той же подсети<br>(например, 169.254.1.1/16) для доступа к интерфейсу управления<br>СХД. После этого откройте браузер и введите в адресной строке |
|---|----------------------------------------------------------------------------------------------------|
|   | http://169.254.1.234.                                                                                                    |

| Q QFinder   |              | الوار الوجيديو |               |            |               |                   |
|-------------|--------------|----------------|---------------|------------|---------------|-------------------|
| Rescan      | (i)<br>About | Exit           |               |            |               | <b>C</b> SAN      |
| IP Add      | dress        | NIC            | System Name   | Model Name | Firmware Ver. | MAC Address 🔺     |
| 192.168.30. | 234          | Mgmt           | XS5216-D40000 | X\$5216    | 1.0.0         | 00:13:78:D4:00:00 |
|             |              |                |               |            |               |                   |
|             |              |                |               |            |               |                   |

Разъем питания

(левый)а

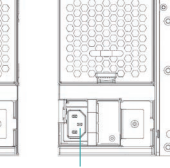

Разъем питания (правый)

### Первоначальная настройка

При первичном входе в интерфейс управления будет автоматически запущен мастер настройки системы, который позволит быстро подготовить СХД к работе.

#### Шаг 1

Для доступа к web интерфейсу SANOS необходимо ввести имя пользователя и пароль. По умолчанию используются следующие значения:

- Имя пользователя: admin
- Пароль: 1234

| Welc      | ome to XCubeSAN_ | SANOS |
|-----------|------------------|-------|
| Username: | admin            |       |
| Password: | •••••            |       |
| English   | ×                | Login |

### Шаг З

- Подтвердите или измените IP адрес порта управления и DNS сервер.
- Нажмите Next для продолжения.

| System Setup  | Management Port IP Address on Controller 1                                                                                                    |               |  |  |  |
|---------------|----------------------------------------------------------------------------------------------------|---------------|--|--|--|
| Network Setup | O DHCP                                                                                                    |               |  |  |  |
| Summan        | BOOTP                                                                                                    |               |  |  |  |
| o uninda y    | Static IP Address                                                                                                    |               |  |  |  |
|               | IP Address :                                                                                                    | 192.168.1.234 |  |  |  |
|               | Subnet Mask :                                                                                                    | 255.255.255.0 |  |  |  |
|               | Gateway :                                                                                                    | 192.168.1.254 |  |  |  |
|               | DNS Server Address                                                                                                    |               |  |  |  |
|               | DNS (Domain Name System) provides a means to translate FQDN (Fully Qualified Domain Name) to IP address. Som<br>notification services need DNS setting. |               |  |  |  |
|               | Obtain DNS server address automatically                                                                                                    |               |  |  |  |
|               | User the following DNS service                                                                                                    | ver addresses |  |  |  |
|               | Preferred DNS Server                                                                                                    | 8888          |  |  |  |

### Шаг 2

- Введите имя системы.
- Измените пароль учетной записи Admin.
- Установите текущую дату и время. Можно задать их как вручную, так и посредством NTP (Network Time Protocol).
- Выберете временную зону.
- Нажмите Next для продолжения.

| Initial Configuration |                           |                    |                         |
|-----------------------|---------------------------|--------------------|-------------------------|
| System Setup          | System Name               |                    |                         |
| Network Setup         | System Name :             | XCubeSAN_SANOS     | (Maximum 32 Characters) |
| Summary               | Admin Password            |                    |                         |
|                       | New Password :            | •••••              |                         |
|                       | Re-type New Password :    | ••••••             |                         |
|                       | Date and Time             |                    |                         |
|                       | Keep Current Time :       | 2016/9/17 9:26:20  |                         |
|                       | Manual Setting :          |                    |                         |
|                       | Synchronize with a NTP (I |                    |                         |
|                       | NTP Server :              | 0.pool.ntp.org     |                         |
|                       | Time Zone                 |                    |                         |
|                       | Time Zone :               | (GMT+08:00) Taipei | *                       |

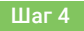

Проверьте все сделанные настройки и нажмите Finish для завершения установки. В следующий раз вы будете входить в интерфейс управления через новый IP адрес и новым паролем администратора.

| Initial Configuration |                                  |                                                                                        |
|-----------------------|----------------------------------|----------------------------------------------------------------------------------------|
| System Setup          | System Setup                     |                                                                                        |
| Network Setup         | System Name                      | XCubeSAN_SANOS                                                                         |
| Summary               | Date and Time                    | Synchronize with a NTP                                                                 |
|                       | Time Zone                        | (GMT+08:00) Taipei                                                                     |
|                       | Network Setup                    |                                                                                        |
|                       | Management Port Type             | Static                                                                                 |
|                       | IP Address                       | 192.168.1.234                                                                          |
|                       | Subnet Mask                      | 255.255.255.0                                                                          |
|                       | Gateway                          | 192.168.1.254                                                                          |
|                       | DNS Server Address               |                                                                                        |
|                       | DNS Server                       | 8.8.8.8                                                                                |
|                       | Please click Finish button to ta | ke effect, and then login as new IP address of management port and new admin password. |

### Настройка серверов и системы хранения

После первоначальной настройки следующим шагом будет настройка системы хранения в соответствии с вашими потребностями. Для более детальной информации по этому вопросу обратитесь к руководству пользователя XCubeSAN SANOS User's Manual, который вы можете загрузить с сайта QSAN по ссылке: https://qsan.com/u4bb2s

# 7 Получение технической поддержки

В случае возникновения трудностей обратитесь к разделу «Разрешение проблем» в руководстве пользователя XCubeSAN series Hardware Owner's Manual или SANOS User's Manual для поиска решения проблем при первичной настройке. Если вы не нашли ответа на свой вопрос, свяжитесь с технической поддержкой QSAN любым удобным для вас способом.

- Web сайт: https://qsan.com/support на английском языке
- Телефон: +886-2-7720-2118 # 136 на английском языке

(время работы: 09:30 - 18:00, Пн - Пт, UTC+8), +7 495 120 67 02 на русском языке (время работы 09:00 – 18:00, Пн - Пт, UTC+3) - Skype чат, Skype ID: qsan.support

- (время работы: 09:30 02:00, Пн Пт, UTC+8, время работы в летний период: 09:30 01:00) на английском языке
- Email: support@qsan.com на английском языке, support@qsan.su на русском языке

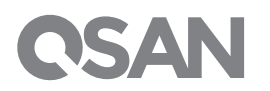

©2017 QSAN Technology Inc. Все права зарегистрированы. Не допускается перепечатка и распространение этой информации без письменного согласия компании QSAN. XCubeSAN, SANOS, QFinder и логотип QSAN – это торговые марки компании QSAN. Все остальные торговые марки являются собственностью их владельцев. Функционал, технические характеристики, названия моделей могут быть изменены без предварительного уведомления.